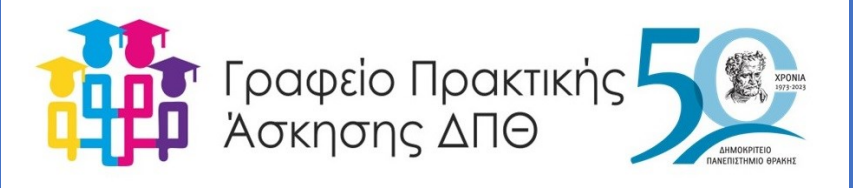

Πρακτική Άσκηση στην Τριτοβάθμια Εκπαίδευση

- Η Πρακτική Άσκηση (Π.Α.) των φοιτητών του Δ.Π.Θ. υλοποιείται στο πλαίσιο των μαθημάτων των προγραμμάτων σπουδών των εκάστοτε Τμημάτων του Δ.Π.Θ.
- Η Πράξη «Πρακτική Άσκηση Τριτοβάθμιας Εκπαίδευσης του Δ.Π.Θ.» με κωδ. ΟΠΣ 6004524, υλοποιείται για το ακαδ. Έτος 2023-2024 από το Επιχειρησιακό Πρόγραμμα «Ανθρώπινο Δυναμικό και Κοινωνική Συνοχή» και χρηματοδοτείται από το Ευρωπαϊκό Κοινωνικό Ταμείο.
- Με απόφαση της Συγκλήτου του Δ.Π.Θ. έχει οριστεί Ιδρυματικά Υπεύθυνη της Πρακτικής Άσκησης η κα Γεωργία Υφαντίδου, Αναπληρώτρια Καθηγήτρια του Τμήματος Επιστήμης Φυσικής Αγωγής και Αθλητισμού του Δ.Π.Θ.

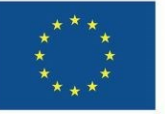

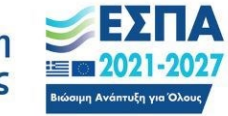

Αναζήτηση φορέα υποδοχής

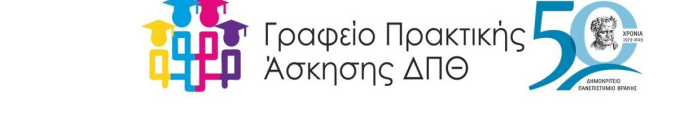

- Για την εύρεση του φορέα που θα υλοποιήσω πρακτική άσκηση έχω δύο επιλογές:
- Αναζητώ τον Φορέα υποδοχής από τις διαθέσιμες επιλογές μέσω του Π.Σ. ΑΤΛΑΣ
- Αναζητώ Φορέα υποδοχής μέσω προσωπικής έρευνας και επικοινωνώ με τον υπεύθυνο του Φορέα για να εγγραφεί στο Π.Σ. ΑΤΛΑΣ

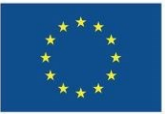

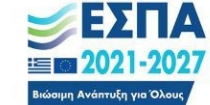

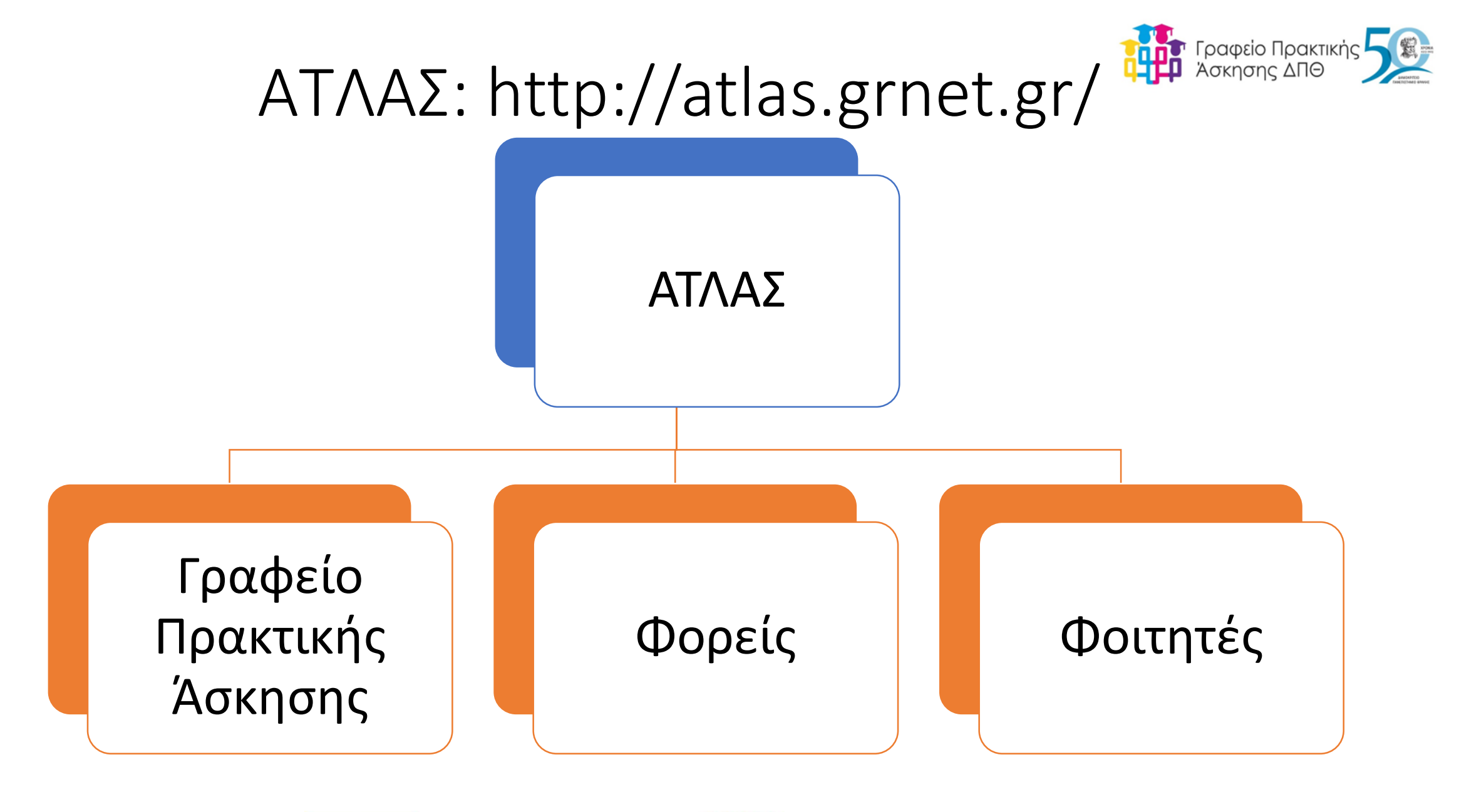

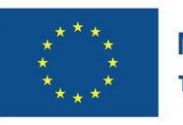

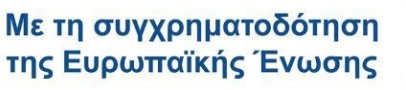

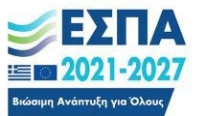

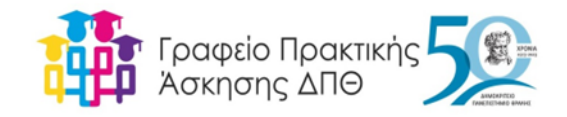

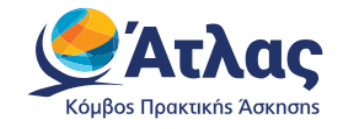

Σύστημα Κεντρικής Υποστήριξης της Πρακτικής Άσκησης Φοιτητών ΑΕΙ

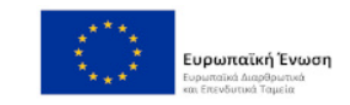

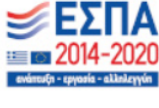

Κεντρική Σελίδα
Συχνές Ερωτήσεις
Επικοινωνία
Επικοινωνία
Εγγραφή
Σύνδεση

Για να εγγραφείτε στην εφαρμογή, επιλέξτε την κατηγορία χρήστη που ανήκετε:

Φορέας Υποδοχής (από Ελλάδα)
 Φορέας Υποδοχής (από Κύπρο)
 Φορέας Υποδοχής (από Εξωτερικό)
 Δορέας Υποδοχής (από Εξωτερικό)

Σημείωση: Οι *Προπτυχιακοί Φοιτητέ*ς μπορούν να συνδεθούν κατευθείαν στην εφαρμογή χρησιμοποιώντας τα στοιχεία σύνδεσης από το Ίδρυμα στο οποίο ανήκουν επιλέγοντας "Φοιτητής" στο δεξί μέρος της σελίδας Για να συνδεθείτε στην εφαρμογή, επιλέξτε την κατηγορία χρήστη που ανήκετε:

Προπτυχιακός Φοιτητής
 Φορέας Υποδοχής
 Γραφείο Πρακτικής

Εάν αντιμετωπίζετε πρόβλημα σύνδεσης με το λογαριασμό σας, μπορείτε να επικοινωνήσετε με το <u>Γραφείο Αρωγής Χρηστών</u>

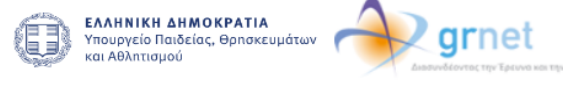

<u>Πολιτική Cookies</u>

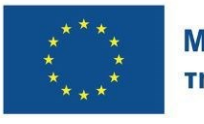

Με τη συγχρηματοδότηση της Ευρωπαϊκής Ένωσης

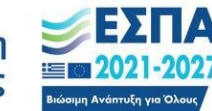

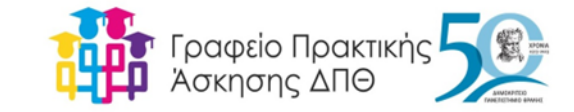

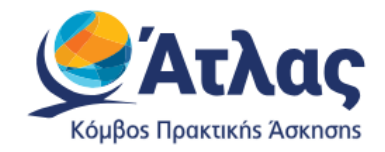

## Σύστημα Κεντρικής Υποστήριξης της Πρακτικής Άσκησης Φοιτητών ΑΕΙ

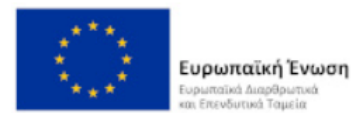

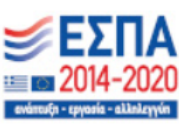

### Επιλογή Φορέα

Προκειμένου να προχωρήσετε, θα πρέπει να επιλέξετε τον Οικείο Φορέα σας από τον παρακάτω κατάλογο.

| Επιλογή                                                | ~  |
|--------------------------------------------------------|----|
|                                                        |    |
| ΓΕΝΙΚΟ ΠΑΝΑΡΚΑΔΙΚΟ ΝΟΣΟΚΟΜΕΙΟ ΤΡΙΠΟΛΗΣ "ΕΥΑΓΓΕΛΙΣΤΡΙΑ" | •  |
| Γεωπονικό Πανεπιστήμιο Αθηνών                          |    |
| Δημοκρίτειο Πανεπιστήμιο Θράκης                        | ۰. |
| Διεθνές Πανεπιστήμιο της Ελλάδος                       |    |
| Ε.ΚΕ.Β.Ε. Αλέξανδρος Φλέμινγκ                          |    |
| Εθνική Βιβλιοθήκη της Ελλάδος                          |    |
| Εθνική Μετεωρολογική Υπηρεσία - ΕΜΥ                    | •  |

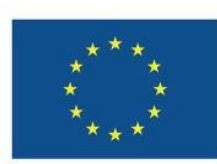

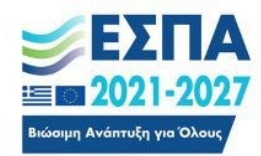

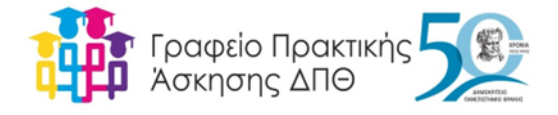

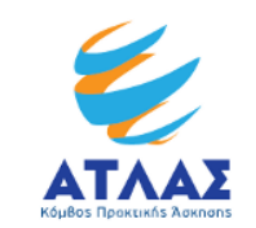

Σύστημα Κεντρικής Υποστήριξης της Πρακτικής Άσκησης Φοιτητών ΑΕΙ - (δοκιμαστικό)

#### Όνομα Χρήστη

Κωδικός

Να μην παραμείνω συνδεδεμένος

Καθαρισμός προηγούμενης παραχώρησης άδειας για την απελευθέρωση των στοιχείων σας σε αυτή την υπηρεσία.

Σύνδεση

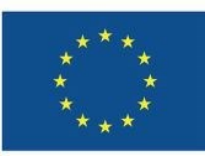

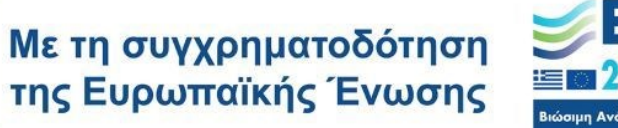

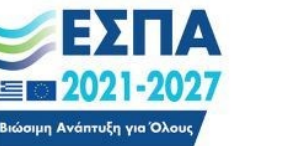

<sup>Πρόγραμμα</sup> Ανθρώπινο Δυναμικό και Κοινωνική Συνοχή

**Όνομα Χρήστη κ**αι **Κωδικός** Webmail

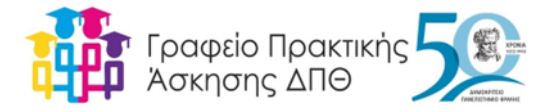

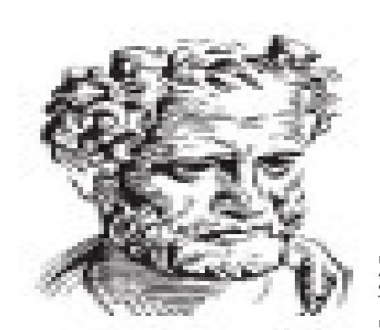

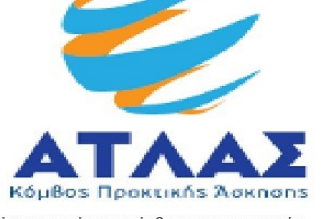

Πρόκειται να έχετε πρόσβαση στην υπηρεσία: ΑΤΛΑΣ - Πρακτική Άσκηση Φοιτητών ΑΕΙ του φορέα Εθνικό Δίκτυο Υποδομών Τεχνολογίας και Έρευνας - ΕΔΥΤΕ

Περιγραφή όπως παρέχεται απο την υπηρεσία: Σύστημα Κεντρικής Υποστήριξης της Πρακτικής Άσκησης Φοιτητών ΑΕΙ

#### ΔΗΜΟΚΡΙΤΕΙΟ Επιπλέον πληροφορίες, για την υπηρεσία ΠΑΝΕΠΙΣΤΗΜΙΟ ΘΡΑΚΗΣ

| Στοιχεία που θα απελε             | ευθερωθούν στην υπηρεσία                                                                                                    |
|-----------------------------------|----------------------------------------------------------------------------------------------------|
| commonName                        | Ελένη Σπυριδοπούλου                                                                                                    |
| displayName                       | Ελένη Σπυριδοπούλου                                                                                                    |
| eduPersonAffiliation              | student                                                                                                    |
| eduPersonEntitlement              | urn:mace:dir:entitlement:common-lib-terms<br>urn:mace:grnet.gr:pki:user<br>urn:mace:terena.org:tcs:personal-user<br>urn:mace:terena.org:tcs:escience-user |
| eduPersonOrgDN                    | dc=duth,dc=gr                                                                                                    |
| eduPersonOrgUnitDN                | ou=phyed,dc=duth,dc=gr                                                                                                    |
| eduPersonPrimaryAffiliation       | student                                                                                                    |
| eduPersonPrincipalName            | espyrido@duth.gr                                                                                                    |
| eduPersonScopedAffiliation        | student@duth.gr                                                                                                    |
| givenName                         | Ελένη                                                                                                    |
| grEdu Person Undergraduate Branch | 404                                                                                                    |
| mail                              | espyrido@phyed.duth.gr                                                                                                    |
| schacHomeOrganization             | duth.gr                                                                                                    |
| surname                           | Σπυριδοπούλου                                                                                                    |
| title                             | Υποψήφιος Διδάκτορας                                                                                                    |

Πληροφορίες για την ιδιωτικότητα δεδομένων της υπηρεσίας

Τα παραπάνω στοιχεία θα διαμοιραστούν με την υπηρεσία εαν προχωρήσετε. Συμφωνείτε με την απελευθέρωση των στοιχείων αυτών στην υπηρεσία κάθε φορά που έπιθυμείτε πρόσβαση σε αυτή;

Επιλέξτε την διάρκεια της συγκατάθεσης σας για την απελευθέρωση στοιχειών:
 Να ερωτηθώ ξανά στην επόμενη σύνδεση
 Δέχομαι να στείλω τα στοιχεία μου αυτή την φορά.
 Να ερωτηθώ ξανά αν τα στοιχεία μου αλλάξουν
 Δέχομαι στι τα ίδια στοιχεία θα σταλλουν αυτόματα σε αυτή την υπηρεσία στο

- Δέχομαι οτι τα ίδια στοιχεία θα σταλλουν αυτόματα σε αυτή την υπηρεσία σ μέλλον.
- 🔘 Να μην ερωτηθώ ξανά

Δέχομαι οτι όλα τα στοιχεία μου θα απελευθερώνονται σε κάθε υπηρεσία.

Η ρύθμιση αυτή μπορεί να αναιρεθεί ανα πάσα στιγμή χρησιμοποιώντας το checkbox στην σελίδα σύνδεσης.

Απόρριψη Αποδοχή

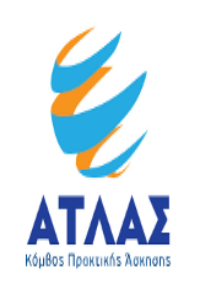

## Σύστημα Κεντρικής Υποστήριξης της Πρακτικής Άσκησης Φοιτητών ΑΕΙ

Όνομα Χρήστη:

🧊 Αποσύνδεση

#### Κεντρική Σελίδα Στοιχεία Φοιτητή Αναζήτηση Θέσεων Οι θέσεις μου Επικοινωνία με Γραφείο Αρωγής

Μέσα από την εφαρμογή του Συστήματος Κεντρικής Υποστήριξης της Πρακτικής Άσκησης Φοιτητών ΑΕΙ μπορείτε να εκτελέσετε τις εξής λειτουργίες:

- Να επεξεργαστείτε τα στοιχεία σας μέσα από την καρτέλα Στοιχεία Φοιτητή
- Να αναζητήσετε θέσεις Πρακτικής Άσκησης μέσα από την καρτέλα Αναζήτηση Θέσεων
- Να δείτε τις θέσεις Πρακτικής Άσκησης που σας έχουν ανατεθεί και να συμπληρώσετε το ερωτηματολόγιο αξιολόγησης για το συνεργαζόμενο Γραφείο Πρακτικής Άσκησης ή το Φορέα Υποδοχής μέσα από την καρτέλα Θέσεις Πρακτικής Άσκησης
- Να επικοινωνήσετε με το Γραφείο Αρωγής της δράσης μέσα από την καρτέλα Επικοινωνία με Γραφείο Αρωγής

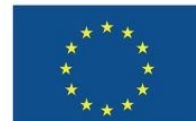

Με τη συγχρηματοδότηση της Ευρωπαϊκής Ένωσης

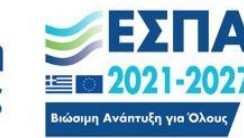

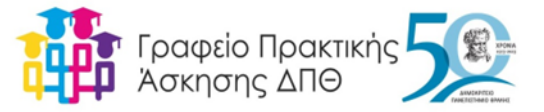

#### Φίλτρα αναζήτησης

| Τίτλος/Περιγραφή |                               | Φορέας Υποδοχής    |                                 | Αντικείμενο                                   |
|------------------|-------------------------------|--------------------|---------------------------------|-----------------------------------------------|
| Κωδικός Θέσης    | (μόνο αριθμητικοί χαρακτήρες) | Ωράριο θέσης       | αδιάφορο 🔻                      | 🔲επιλογή όλων                                 |
| Χώρα             | αδιάφορο 🔻                    |                    | τελευταίο τρίμηνο               | 🔲 Ανθρώπινο Δυναμικό                          |
| Περιφερειακή     | dõiámooo 🔻                    |                    | τελευταίο εξάμηνο               | 🔲 Βοηθητικό προσωπικό                         |
| Ενότητα          |                               | Ημ/νία δημοσίευσης | τελευταίο έτος                  | Δημόσιες σχέσεις                              |
| Καλλικρατικός    | αδιάφορο 🔻                    |                    | <ul> <li>οποτεδήποτε</li> </ul> | Διαχείριση ακινήτων / εγκαταστάσεων           |
| Δημος            |                               |                    |                                 | Αιανείουση εφοδιαστικής αλυσίδας / πορυηθειών |

Συμπληρώστε τα επιθυμητά φίλτρα και πατήστε αναζήτηση για να δείτε τις διαθέσιμες θέσεις Πρακτικής Άσκησης.

🔍 Αναζήτηση

Εμφάνιση μόνο των Θέσεων που οι Φορείς Υποδοχής έχουν δηλώσει ότι είναι διαθέσιμες ειδικά για τους φοιτητές του Τμήματος σας.

🌒 Εμφάνιση και των Θέσεων που οι Φορείς Υποδοχής έχουν δηλώσει ότι είναι διαθέσιμες για τους φοιτητές όλων των Τμημάτων ΑΕΙ

🛰 Αναζητηση

📄 Εμφάνιση μόνο των Θέσεων που οι Φορείς Υποδοχής έχουν δηλώσει ότι είναι διαθέσιμες ειδικά για τους φοιτητές του Τμήματος σας.

● ) Εμφάνιση και των Θέσεων που οι Φορείς Υποδοχής έχουν δηλώσει ότι είναι διαθέσιμες για τους φοιτητές όλων των Τμημάτων ΑΕΙ

| [175086] <b>ΒΟΗΘΟΣ ΠΩΛΗΣΕΩΝ</b>                                                                                                    | Χώρα: Ελλάδα, Περιφέρεια: ΣΑΜΟΥ, Δήμος: ΣΑΜΟΥ                      | Στοιχεία Επικοινωνίας<br>ΒΑΣΙΛΑΚΗΣ ΣΤΑΜΑΤΙΟΣ                                               |
|----------------------------------------------------------------------------------------------------|--------------------------------------------------------------------|--------------------------------------------------------------------------------------------|
| Ωράριο: Πλήρες Αντικείμενο: Βοηθητικό προσωπικό<br>Περιγραφή: ΒΟΗΘΟΣ ΠΩΛΗΣΕΩΝ                                                                                                    |                                                                    | <ul> <li>-</li> <li>2273089489</li> </ul>                                                  |
| [175103] ΒΟΗΘΟΣ ΠΟΛΙΤΙΚΟΥ ΜΗΧΑΝΙΚΟΥ                                                                                                    | Χώρα: Ελλάδα, Περιφέρεια: ΑΤΤΙΚΗΣ, Δήμος: ΕΛΛΗΝΙΚΟΥ - ΑΡΓΥΡΟΥΠΟΛΗΣ | Στοιχεία Επικοινωνίας                                                                      |
| 25/09/2019 από LATERN CONSTRUCTION COMPANY SA<br>Ωράριο: Πλήρες Αντικείμενο: Βοηθητικό προσωπικό, Μηχανικός<br>Περιγραφή: ΕΠΙΜΕΤΡΗΣΕΙΣ ΕΡΓΩΝ, ΕΠΙΒΛΕΨΗ ΕΡΓΩΝ, ΕΞΩΤΕΡΙΚΕΣ ΕΡΙ         | ΆΣΙΕΣ ΣΕ ΔΗΜΟΣΙΕΣ ΥΠΗΡΕΣΙΕΣ, ΔΙΑΦΟΡΕΣ ΒΟΗΘ                         | <ul> <li>ΠΡΩΤΟΨΑΛΤΗΣ ΚΩΝΣΤΑΝ</li> <li>mike56geo@hotmail.com</li> <li>6973432752</li> </ul> |
| [175105] <b>ΒΟΗΘΟΣ ΛΟΓΙΣΤΗ</b>                                                                                                    | Χώρα: Ελλάδα, Περιφέρεια: ΑΤΤΙΚΗΣ, Δήμος: ΕΛΛΗΝΙΚΟΥ - ΑΡΓΥΡΟΥΠΟΛΗΣ | Στοιχεία Επικοινωνίας                                                                      |
| 25/09/2019 από LATERN CONSTRUCTION COMPANY SA<br>Ωράριο: Πλήρες Αντικείμενο: Ανθρώπινο Δυναμικό, Βοηθητικό προσωπικ<br>Περιγραφή: ΛΟΓΙΣΤΙΚΕΣ ΕΡΓΑΣΙΕΣ ΤΕΧΝΙΚΗΣ ΕΤΑΙΡΕΙΑΣ, ΕΞΩΤΕΡΙΚΕΣ | ό, Οικονομικά<br>ΕΡΓΑΣΙΕΣ                                          | ΠΡΩΤΟΨΑΛΤΗΣ ΚΩΝΣΤΑΝ     mike56geo@hotmail.com     6973432752                               |

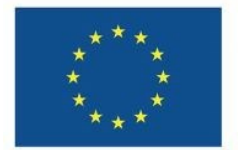

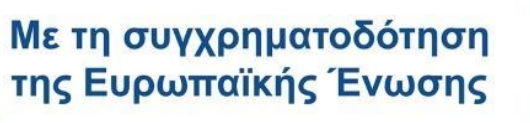

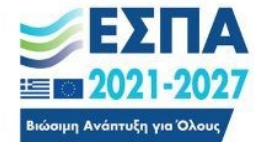

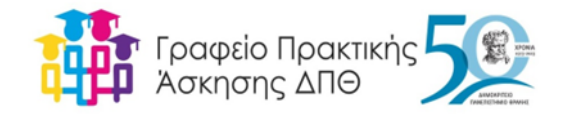

Για τη συμμετοχή μου στην Πρακτική Άσκηση απαιτείται να:

- Παρακολουθώ τις ανακοινώσεις στο Τμήμα μου για την έναρξη και λήξη των αιτήσεων συμμετοχής,
- Συμπληρώνω μέσα στις προθεσμίες, ηλεκτρονικά την αίτηση στο Πληροφοριακό Σύστημα PractIS v1.0 της Πρακτικής Άσκησης του Δ.Π.Θ.: https://praktiki.rescom.duth.gr/
- Στέλνω στον/στην επιστημονικά υπεύθυνο/η του Τμήματός μου τα δικαιολογητικά της αίτησης μου ψηφιακά ή έγχαρτα ανάλογα όπως ορίζεται από την ανακοίνωση

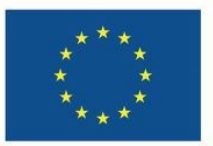

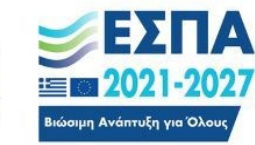

Για την ορθή συμπλήρωση της αίτησης/δήλωσης οφείλω να γνωρίζω:

- 1. Αριθμό Δελτίου Ταυτότητας
- 2. A.M.K.A.
- 3. A.Φ.M.
- 4. Αριθμό Μητρώου Ασφαλισμένου (από Ε.Φ.Κ.Α.) (Δικό μου και όχι των γονιών μου)
- 5. IBAN του Τραπεζικού <u>μου</u> Λογαριασμού

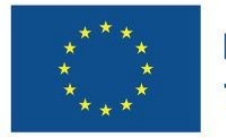

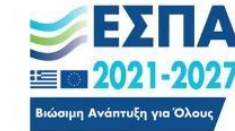

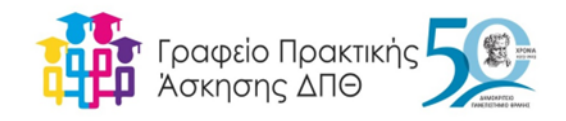

Προσκομίζω ηλεκτρονικά ή έντυπα στον Υπεύθυνο καθηγητή τα έγγραφα που συνοδεύουν την αίτησή μου:

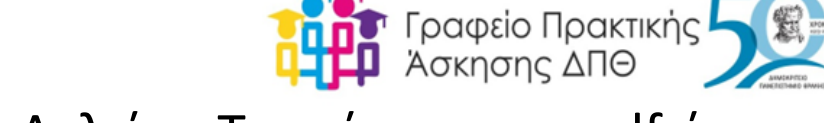

- Σαρωμένες οι δύο όψεις του Δελτίου Ταυτότητας σε pdf ή jpeg
- Εκτύπωση αποδεικτικού Α.Μ.Κ.Α από Κ.Ε.Π. ή από τον παρακάτω σύνδεσμο: <u>https://www.amka.gr</u>
- Φωτοτυπία του εντύπου της έκδοσης του Α.Φ.Μ. από την αρμόδια Δ.Ο.Υ. ή από την προσωποποιημένη πληροφόρηση μέσω: <u>https://www1.aade.gr/gsisapps5/myaade/#!/arxiki</u>
- Έκδοση Βεβαίωσης Απογραφής για Α.Μ.Α (Αριθμό Συστήματος Ε.Φ.Κ.Α.) (πατήστε <u>εδώ</u> για οδηγίες)
- Εκτύπωση Βεβαίωσης Απογραφής για Α.Μ.Α (Αριθμό Συστήματος Ε.Φ.Κ.Α.) (πατήστε εδώ)
- Δήλωση Τραπεζικού Λογαριασμού (το έντυπο θα το βρείτε <u>εδώ)</u>
- Εκτύπωση μέσω e-banking, του αριθμού IBAN και των δικαιούχων του λογαριασμού
- Υπεύθυνη δήλωση προϋποθέσεων για την Π.Α. (πατήστε εδώ για οδηγίες)

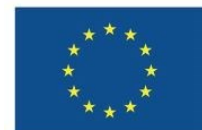

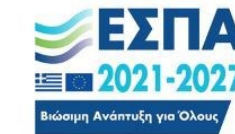

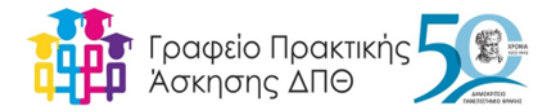

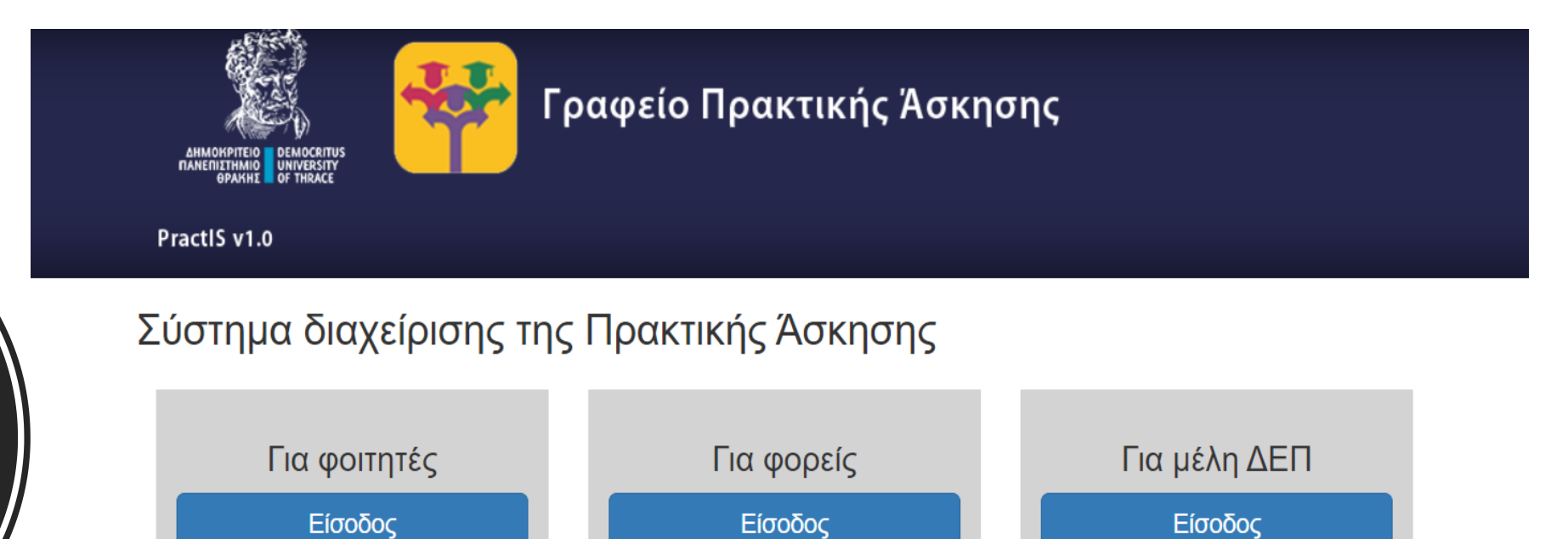

Εγχειρίδιο χρήσης

**ΕΣΠΑ** 

E 2021-2027

ιμη Ανάπτυξη για Όλο

Πρόγραμμα

Ανθρώπινο Δυναμικό και

Κοινωνική Συνοχή

Εγχειρίδιο χρήσης

Με τη συγχρηματοδότηση

της Ευρωπαϊκής Ένωσης

## ΠΛΗΡΟΦΟΡΙΑΚΟ ΣΥΣΤΗΜΑ PractIS v1.0

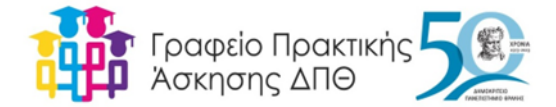

#### 2. Αίτηση

#### Συμπληρώστε την αίτησή σας με τα προσωπικά σας στοιχεία. Για την εισαγωγή των στοιχείων επιλέγετε Αίτηση – Δήλωση.

| και μαιαστικά το πρακτικής Άσκησης                                                                                |  |
|----------------------------------------------------------------------------------------------------|--|
| PractiS v1.0                                                                                                    |  |
| Αίτηση – Δήλωση Περίοδοι Πρακτικής Απογραφικό Εισόδου Απογραφικό Εξόδου Επικοινωνία                               |  |
| Έχετε συνδεθεί ως: ΔΟΚΙΜΑΣΤΙΚΟΣ ΧΡΗΣΤΗΣ με ιδρυματικό όνομα χρήστη dokirnastikos@duth.gr                          |  |
| Μπορείτε να κάνετε αίτηση μόνο σε 3 περιόδους.Μπορείτε να δηλώσετε μέχρι 3 επιλογές σε κάθε περίοδο               |  |
| Τα παρακάτω στοιχεία είναι αυστηρά προσωπικά και αφορούν μόνο εσάς και όχι π.χ. κάποιο μέλος της οικογένειας σας. |  |

#### Στοιχεία φοιτητή/φοιτήτριας

| Όνομα πατέρα:                                     | ΝΙΚΟΛΑΟΣ                                                                                                    |
|---------------------------------------------------|----------------------------------------------------------------------------------------------------|
| Όνομα μητέρας:                                    | ΔΗΜΗΤΡΑ                                                                                                    |
| Φύλο:                                             | Θήλω                                                                                                    |
| Οικογενειακή<br>Κατάσταση:                        | <ul> <li>Άγαμος/η</li> <li>Έγγαμος/η</li> </ul>                                                                       |
| ριθμός τέκνων σας<br>(αν έχετε):                  | 0                                                                                                    |
| Κατηγορία<br>Εκπαίδευσης που<br>χετε ολοκληρώσει: | <ul> <li>Δευτεροβάθμιας Εκπαίδευσης</li> <li>Τεχνολογικής Εκπαίδευσης</li> <li>Πανεπιστημιακής Εκπαίδευσης</li> </ul> |
| Ημερομηνία<br>γέννησης:                           | 18/04/1999                                                                                                    |
| mail (εκτός από το<br>πανεπιστημιακό):            | dokimastikos_xrhsths@yahoo.com                                                                                        |

Εικόνα 3. Φόρμα συμπλήρωσης στοιχείων φοιτητή

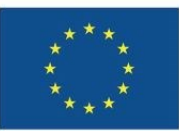

Με τη συγχρηματοδότηση της Ευρωπαϊκής Ένωσης Εύοιμη Ανάπτιξη για Όλους

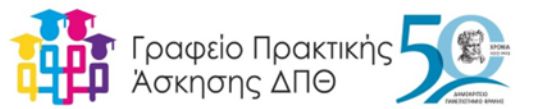

| C ☆ ■ praktiki.rescom.duth.gr/student/student_description_new.php | Γραφείο Πρακτικής Άσκησης                                                                                                    |      |        | U        | 2 \$ | 0 | 53 | • | R 4 | Đ | * = |
|-------------------------------------------------------------------|----------------------------------------------------------------------------------------------------|------|--------|----------|------|---|----|---|-----|---|-----|
| PractiS v1.0                                                      | Η αποθηκευση των στοιχείων έγινε με επιτυχία. Παρακαλούμε να αποστείλλετε<br>ηλεκτρονικά ή να παραδώσετε τα απαιτούμενα έγγραφα στον Επιστημονικά<br>Υπεύθυνοίστην επισημονικά Υπεύθυνη του Τμήματός σας. | 0.01 | ETIFOU | V.6.V.(8 |      |   |    |   |     |   |     |
| Έχετε συνδεθεί ως: ΔΟΚΙΜΑΣΤΙ                                      | Κλείσιμο<br>ΚΟΣ ΧΡΗΣΤΗΣ με ιδρυματικό όνομα χρήστη dokirnastikos@duth.gr                                                                                                    |      |        | vwvru    |      |   |    |   |     |   |     |

#### Εκτύπωση Αίτησης σε pdf

Κάντε κλικ εδώ για να εκτυπώσετε ή να αποθηκεύσετε την αίτησή σας σε pdf

Τα παρακάτω στοιχεία είναι αυστηρά προσωτικά και αφορούν μόνο εσάς και όχι πχ. κάποιο μέλος της οικογένειας σας. Η ορθή συμπλήρωση της αίτησηςδήλωσης γίνεται με δική σας ευθύνη. Η συμπλήρωσή της περιλαμβάνει αληθή και αυστηρά τα προσωπικά σας στοιχεία. Εφόσον έχετε επιλεγεί για Πρακτική Άσκηση και έχετε καταχωρήσει τα στοιχεία σας πρέπει να αποστείλετε στονίστην επιστημιονικά υπεύθυνοίη του Τμήματός σας τα παρακάτω έγγραφα. 1) Φωτοτυπία του Δελτίου Ταυτότητας 2) Εκτύπωση αποδεικτικού Α Μ Κ.Α. του φοιτητή από Κ.Ε.Π. ή από τον παρακάτω σύνδεσμο. https://www amka.gr.3) Φωτοτυπία του ελετίου Ταυτότητας 2) Εκτύπωση αποδεικτικού Α Μ Κ.Α. του φοιτητή από Κ.Ε.Π. ή από τον παρακάτω σύνδεσμο. https://www amka.gr.3) Φωτοτυπία του εντύπου της έκδοσης του Α Φ.Μ. από την αρμόδια Δ.Ο.Υ.4) Εκτύπωση του Αριθμού Μητρώσυ Ασφαλισμένου (Α Μ.Α.) ή βεβαίωση απογραφής στον ΕΦΚΑ για τους νέους ασφαλισμένους. 5) Δήλωση Τραπεζικού Λογαριασμού 6) Φωτοτυπία της πρώτης σελίδας του βιβλιαρίου ή εκτύπωση μέσω ebanking, που αναγάφεται ο αριθμός ΙΒΑΝ και οι δικαιούχοι του λογαριασμού. 7) Αναλυτική βαθμολογία με Μ.Ο. από γραμματεία 8) Πιστοποιητικό ποσοστού επιτυχίας μαθημάτων από προηγούμενο ακαδ έτος από γραμματεία. Για οποιαδήποτε απορία ή πρόβλημα στην χρήση του συστήματος παρακαλούμε επικοινωνήστε με το Γραφείο Πρακτικής Άσκησης ΔΠΘ στο email

Τια οποιασηπότε απόρια η προβλήμα στην χρήση του συστηματός παρακαλουμε επικοινώνηστε με το Γραφείο Πρακτικής Ασκήσης Δ119 σ praktiki@duth.gr ή στα τηλέφωνα 2531039143 και 2531039321

#### Στοιχεία φοιτητή/φοιτήτριας

Εικόνα 4. Επιτυχής αποθήκευση στοιχείων

Μόλις τα στοιχεία αποθηκευτούν με επιτυχία υπάρχει η δυνατότητα εκτύπωσης της αίτησής σας. Για να εκτυπώσετε την αίτηση πηγαίνετε στο γαλάζιο πλαίσιο στο επάνω μέρος της σελίδας και κάνετε κλικ στη λέξη **«εδώ**» του κειμένου «Κάντε κλικ εδώ για να εκτυπώσετε την αίτησή σας σε pdf». Μόλις κάνετε κλικ ο υπολογιστής σας θα σας εμφανίσει σε νέο παράθυρο το αρχείου pdf που μπορείτε να αποθηκεύσετε ή να εκτυπώσετε.

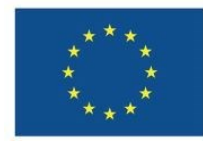

Με τη συγχρηματοδότηση της Ευρωπαϊκής Ένωσης Βιώσιμη Ανάπτυξη για Όλα

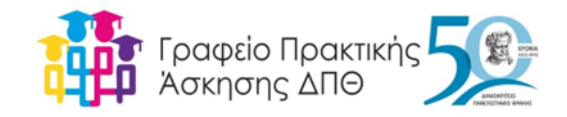

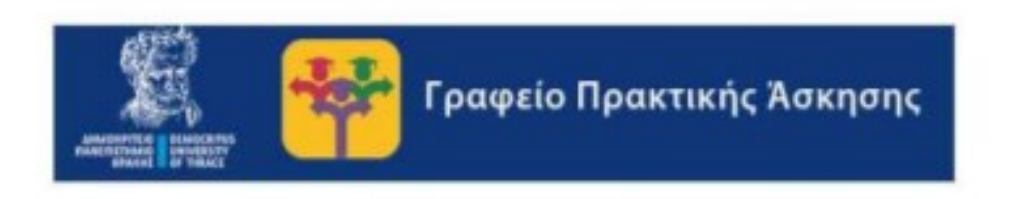

### Αίτηση φοιτητή/φοιτήτριας για Πρακτική Άσκηση

| Ονοματεπωνυμο | ΔΟΚΙΜΑΣΤΙΚΟΣ ΧΡΗΣΤΗΣ | АПМ   | he:545111 |
|---------------|----------------------|-------|-----------|
| Τμήμα         | ΙΣΤΟΡΙΑΣ ΚΑΙ ΕΘΝΟΛ   | ΟΓΙΑΣ |           |

Αριθμός Πρωτοκόλλου Αίτησης -> 111124094 Ημερομηνία και ώρα αίτησης -> 30-07-2020-11:12:07μμ

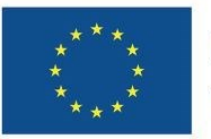

Με τη συγχρηματοδότηση της Ευρωπαϊκής Ένωσης

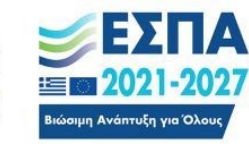

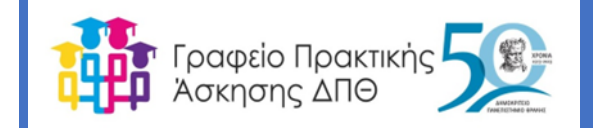

## Π.Σ. PractIS v1.0:

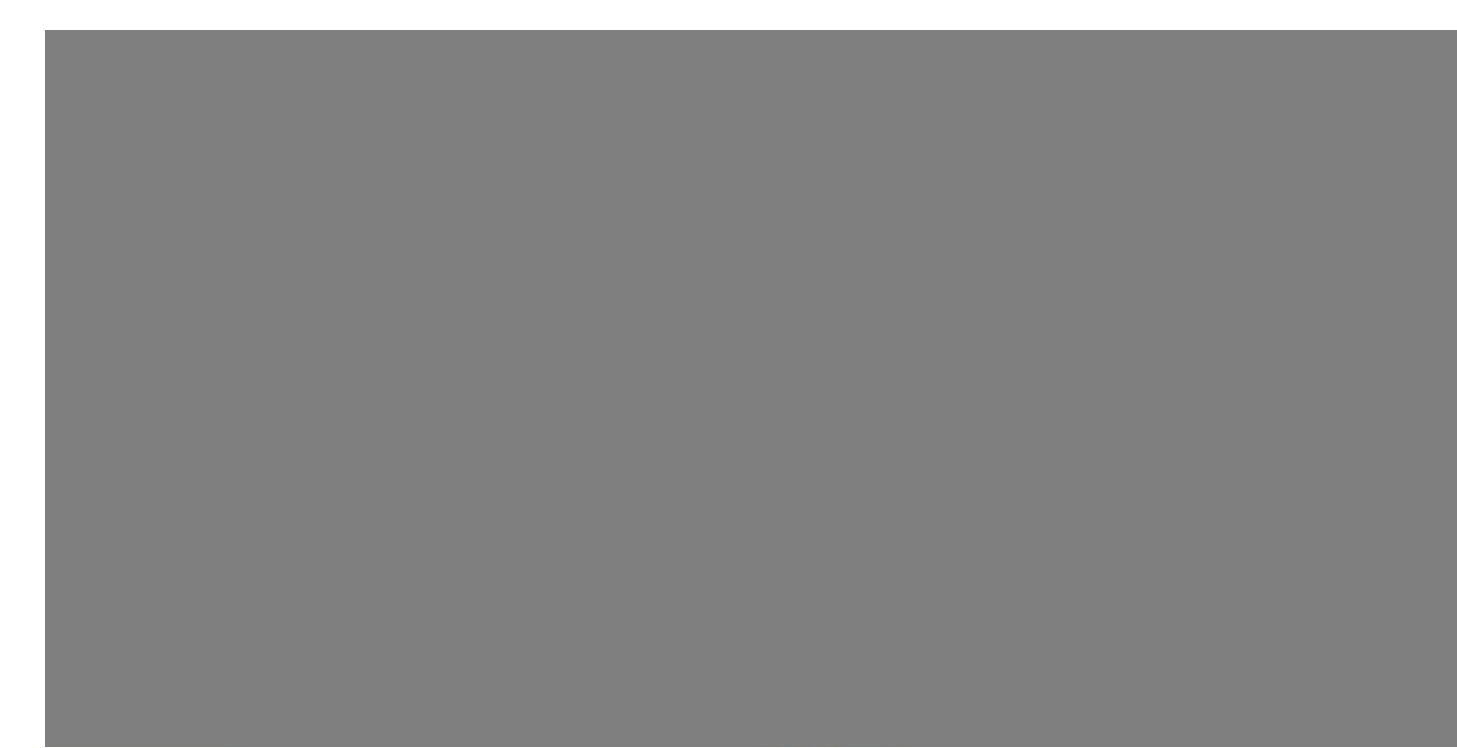

#### \* \* \* \* \* \* \* \* \*

Με τη συγχρηματοδότηση της Ευρωπαϊκής Ένωσης

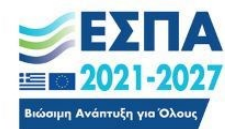

<sup>Πρόγραμμα</sup> Ανθρώπινο Δυναμικό και Κοινωνική Συνοχή

### 4 ΛΟΓΟΙ ΠΟΥ ΕΙΣΕΡΧΟΜΑΙ ΣΤΟ Π.Σ.

- συμπληρώνω μέσα στις προθεσμίες, ηλεκτρονικά την αίτηση στο Πληροφοριακό Σύστημα PractIS v1.0 της Πρακτικής Άσκησης του Δ.Π.Θ.: https://praktiki.rescom.duth.gr/
- Επιλέγω μέσα στο Π.Σ. PractIS v1.0:
   α) την περίοδο υλοποίησης
   Πρακτικής Άσκησης και β) δηλώνω
   τις πέντε επιλογές Φορέα υποδοχής
   κατά σειρά προτίμησης
- Συμπληρώνω μέσα στο σύστημα PractIS v1.0 το απογραφικό δελτίο εισόδου μέσα σε πέντε μέρες από την έναρξη της Πρακτικής Άσκησης
- και το απογραφικό δελτίο εξόδου αμέσως μετά τη λήξη της (εντός πέντε ημερών)

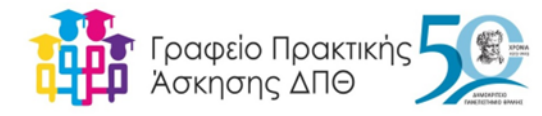

## Υποχρεώσεις

- Μεριμνώ για την υπογραφή των συμβάσεων
- Οι υποχρεώσεις και οι όροι για την υλοποίηση της Πρακτικής Άσκησης περιγράφονται στη σύμβαση που υπογράφω μετά την έγκριση από τον Ειδικό Λογαριασμό Κονδυλίων και Έρευνας του Δ.Π.Θ.
- Προσκομίζω τα έντυπα που θα λάβω από τον φορέα υποδοχής:
- 1. Ε3.5: ΕΝΙΑΙΟ ΕΝΤΥΠΟ ΑΝΑΓΓΕΛΙΑΣ ΕΝΑΡΞΗΣ/ΜΕΤΑΒΟΛΩΝ ΠΡΑΚΤΙΚΗΣ ΑΣΚΗΣΗΣ ΣΠΟΥΔΑΣΤΩΝ/ΦΟΙΤΗΤΩΝ
- 2. Ε3.5: ΕΝΙΑΙΟ ΕΝΤΥΠΟ ΑΝΑΓΓΕΛΙΑΣ ΕΝΑΡΞΗΣ/ΜΕΤΑΒΟΛΩΝ ΠΡΑΚΤΙΚΗΣ ΑΣΚΗΣΗΣ ΣΠΟΥΔΑΣΤΩΝ/ΦΟΙΤΗΤΩΝ /ΔΙΑΚΟΠΗ

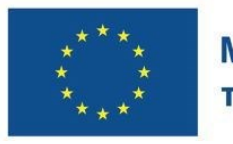

| γπηρέσια ολέδ           | ΚΠΑ2 ΞΑΝΘΗΣ                 | ΚΩΛ. ΥΠΗΡΕΣΙΑΣ ΟΑΕΛ    | 204201 |
|-------------------------|-----------------------------|------------------------|--------|
| <b>ΥΠΗΡΕΣΙΑ Σ.ΕΠ.Ε.</b> | ΤΜΗΜΑ ΚΟΙΝ. ΕΠΙΘ/ΣΗΣ ΞΑΝΘΗΣ | ΚΩΔ. ΥΠΗΡΕΣΙΑΣ Σ.ΕΠ.Ε. | 18030  |

| ΑΡ. ΠΡΩΤΟΚΟΛΛΟΥ          | 1IA73753 | HMEPOMHNIA          | 01/09/2021 09:41 |
|--------------------------|----------|---------------------|------------------|
| ΑΡ. ΠΡΩΤΟΚΟΛΛΟΥ ΣΧΕΤΙΚΟΥ | ПА45796  | ΗΜΕΡΟΜΗΝΙΑ ΣΧΕΤΙΚΟΥ | 05/07/2021       |

| Α. ΓΕΝΙΚΑ  | ΣΤΟΙΧΕΙΑ ΕΠ                                                                                                    | ΧΕΙΡΗΣΗΣ Ή                                                                                                    | ЕКМЕТАА  | λεγΣ  | HΣ      | Note Base |               |         | and the second | - the second | kia                   |
|------------|----------------------------------------------------------------------------------------------------|----------------------------------------------------------------------------------------------------|----------|-------|---------|-----------|---------------|---------|----------------|--------------|-----------------------|
| ΦΥΣΙΚΟ ΠΡ  | ΟΣΩΠΟ                                                                                                    |                                                                                                    | NAI      | x     | OXI     | A.M.E.    |               |         |                |              |                       |
| έπωνγμια   | ή ΕΠΩΝΥΜΟ                                                                                                    | 1997 (1997)<br>1997 - 1997 (1997)                                                                               | -        |       |         |           |               |         |                |              |                       |
| ONOMA      | and the second second second second second second second second second second second second second second second | Contraction of the second second second second second second second second second second second second second s |          |       |         | ONOMA I   | IATEPA        | ΣΤΥΛΙΑΙ | νος            |              |                       |
| ΔΙΑΚΡΙΤΙΚΟ | Σ ΤΙΤΛΟΣ                                                                                                    |                                                                                                    |          |       |         |           |               |         |                |              |                       |
| ΑΡΜΟΔΙΑ 2  | .O.Y.                                                                                                    |                                                                                                    | SI Deser |       |         |           |               |         |                |              | and the second second |
| ΚΩΔΙΚΟΣ    | 5411                                                                                                    | ονομασια                                                                                                    | A EANOF  | Σ     |         |           | АФМ           |         |                |              |                       |
| NOMIKH M   | ОРФН                                                                                                    | -d-colorates-                                                                                                   |          |       |         |           |               |         |                |              | and the state of the  |
| ΚΩΔΙΚΟΣ    | 079                                                                                                    | ΠΕΡΙΓΡΑΦΗ                                                                                                    | ATOMIKI  | I EUD | ΚΕΙΡΗΣΗ |           |               |         |                |              |                       |
| ΣΥΜΠΛΗΡ    | ΩΜΑΤΙΚΑ ΣΤΟ                                                                                                    | DIXEIA                                                                                                    |          |       |         |           |               |         |                |              |                       |
| HMEPOMH    | ΝΙΑ ΕΝΑΡΞΗΣ                                                                                                    | 06/06/200                                                                                                    | )2       |       |         | APIOMO    | ΕΠΑΡΑΡΤΗΜΑΤΩΝ | 1       |                |              |                       |
| ΕΡΓΟΔΟΤΙΚ  | Η ΟΡΓΑΝΩΣΗ                                                                                                    |                                                                                                    |          |       |         |           |               |         |                |              |                       |

| K.A.Δ.     | ΚΥΡΙΑ ΔΡΑΣΤΗΡΙΟΤΗΤΑ (ΠΕΡΙΓΡΑΦΗ)                        |
|------------|--------------------------------------------------------|
| 6201       | Δραστηριότητες προγραμματισμού ηλεκτρονικών συστημάτων |
| New York   | ΔΕΥΤΕΡΕΥΟΥΣΑ ΔΡΑΣΤΗΡΙΟΤΗΤΑ (ΠΕΡΙΓΡΑΦΗ)                 |
|            |                                                        |
| 1. Andrews |                                                        |
|            |                                                        |
| R. L       |                                                        |

| Γ. ΣΤΟΙΧΕΙΑ Γ | IAPAPTHM. | ΑΤΟΣ ΕΠΓ       | ΚΕΙΡΗΣΗΣ  | H EI   | κμεταλλεγσης    |           |         |       |                 |
|---------------|-----------|----------------|-----------|--------|-----------------|-----------|---------|-------|-----------------|
| ΕΔΡ           | A         | Α/Α ΠΑΙ        | PAPTHMA   | ΓΟΣ ΕΡ | ΤΟΔΟΤΗ ΚΑΤΑ ΙΚΑ |           | Κ.Α.Δ.  |       | ΑΡ. ΕΡΓΑΖΟΜΕΝΩΝ |
| NAI x         | OXI       | 0              |           |        |                 | 6201      |         |       |                 |
| ΥΠΟΚΑΤΑΣΤΗ    | IMA IKA   | EANOH          | Σ         |        |                 | ΚΩΔΙΚΟΣ Υ | ΊΟΚ/ΤΟΣ | si.   | 703             |
| ΠΑΡΟΥΣΛ ΚΑΊ   | ΓΑΣΤΑΣΗ   | Έναρξη (       | πασχόληση | ς      |                 |           |         |       | 277348          |
| ΣΤΟΙΧΕΙΑ ΔΙΕ  | ΥΘΥΝΣΗΣ   | <b>HAPAPTH</b> | ματος ει  | HXEIP  | ΉΣΗΣ Ή ΕΚΜΕΤΑΛΛ | ΕΥΣΗΣ     |         | 20097 |                 |
| ΔΙΕΥΘΥΝΣΗ     | e)<br>0   |                |           |        |                 |           |         |       |                 |
| Т.К.          | 67100     |                | ΔΗΜΟΣ     | Ξ      | ΕΑΝΘΗΣ          |           |         |       |                 |
| ΔΗΜΟΤΙΚΗ / Τ  | ОПІКН КОВ | NOTHTA         | EANO      | HΣ     |                 |           |         |       |                 |
| ΤΗΛΕΦΩΝΟ      | -         |                |           | ΦΑΞ    |                 |           | E-MAIL  |       |                 |

| Δ. ΣΤΟΙΧΕΙΑ ΠΡΑΚΤ                        | ΚΗΣ ΑΣΚΗΣΗΣ ΣΠΟΥΔΑΣΤΗ/ΦΟΙ             | тнтн  |                                                                                   | and the second second |         |  |
|------------------------------------------|---------------------------------------|-------|-----------------------------------------------------------------------------------|-----------------------|---------|--|
| ΕΠΩΝΥΜΟ                                  | -                                     | 0     | NOMA                                                                              |                       |         |  |
| ΟΝΟΜΑ ΠΑΤΡΟΣ                             |                                       | .0    | ΝΟΜΑ ΜΗΤΡΟΣ                                                                       |                       |         |  |
| ΤΟΠΟΣ ΓΕΝΝΗΣΗΣ                           |                                       | ŀ     | ΙΜ/ΝΙΑ ΓΕΝΝΗΣΗΣ                                                                   | . 2                   |         |  |
| ΦΥΛΟ                                     | ΑΝΔΡΑ                                 | Σ     | <u>s</u> t                                                                        | ΓΥN                   | JAIKA x |  |
| УПНКООТНТА                               | ΕΛΛΑΔΑ                                |       |                                                                                   |                       |         |  |
| ΣΤΟΙΧΕΙΑ ΤΑΥΤΟΤΗ                         | ΤΑΣ                                   |       |                                                                                   |                       |         |  |
| ΤΥΠΟΣ ΔΕΛΤΙΟ Α                           | ΣΤΥΝΟΜΙΚΗΣ ΤΑΥΤΟΤΗΤΑΣ                 |       |                                                                                   |                       |         |  |
| ΑΡΙΘΜΟΣ                                  |                                       |       | ΕΚΔΟΥΣΑ ΑΡΧΗ                                                                      |                       |         |  |
| HMEPOMHNIA EKAO                          | ΣΗΣ                                   | ł     | IMEPOMHNIA AHS                                                                    | ΈΗΣ ΙΣΧΥΟΣ            |         |  |
| ΑΤΟΜΙΚΗ ΑΔΕΙΑ ΠΑΡ<br>ΤΡΙΤΗΣ ΧΩΡΑΣ        | Ι<br>ΑΜΟΝΗΣ ή ΑΔΕΙΑ ΕΡΓΑΣΙΑΣ ΠΟΛΙΤ    | 'H NA | I OXI                                                                             | Εάν ΝΑΙ ΕΙΔΟΣ         |         |  |
| ΑΡΙΘΜΟΣ ΑΔΕΙΑΣ ΔΙΑ<br>ΤΡΙΤΩΝ ΧΩΡΩΝ Η ΟΠΟ | ΜΟΝΗΣ ΠΟΛΙΤΩΝ<br>ΣΙΑ ΠΑΡΕΧΕΙ ΔΙΚΑΙΩΜΑ | H     | ΗΜΕΡΟΜΗΝΙΑ ΛΗΞΗΣ ΑΔΕΙΑΣ ΔΙΑΜΟΝΗΣ ΠΟΛΙΤΩΝ<br>ΤΡΙΤΩΝ ΧΩΡΩΝ Η ΟΠΟΙΑ ΠΑΡΕΧΕΙ ΔΙΚΛΙΩΜΑ |                       |         |  |

| ΑΜΕΣΗΣ ΠΡΟΣΒΑΣΗΣ ΣΤΗΝ ΑΓΟΡΑ ΕΡΙ ΑΣΙΑ | ΑΜΕΣΗΣ ΠΡΟΣΒΑΣΗΣ ΣΤΗΝ ΑΓΟΡΑ ΕΡΓΑΣΙΑΣ |                                        |                                                                                                    |                    |              |
|--------------------------------------|--------------------------------------|----------------------------------------|----------------------------------------------------------------------------------------------------|--------------------|--------------|
| ΑΡ. ΒΙΒΛΙΑΡ. ΕΡΓΑΣΙΑΣ ΑΝΗΛΙΚΟΥ       |                                      |                                        |                                                                                                    |                    |              |
| ΟΙΚΟΓΕΝΕΙΑΚΗ ΚΑΤΑΣΤΑΣΗ               |                                      |                                        | North Control of Control of Contr |                    |              |
| εγγαμος/Π                            | ΑΓΑΜΟΣ/Η χ                           | ΔΙΑΖΕΥΓΜΕΝΟ                            | Σ/H                                                                                                    | ΧΗΡΟΣ/Α            |              |
| ΑΡΙΘΜΟΣ ΤΕΚΝΩΝ 0                     |                                      |                                        |                                                                                                    |                    |              |
| ΕΙΔΙΚΑΣΤΟΙΧΕΙΑ ΠΡΑΚΤΙΚΗΣ ΑΣΚΗΣΗΣ     | ΣΠΟΥΔΑΣΤΗ/ΦΟΙΤΗΤΗ                    |                                        |                                                                                                    | Contraction of the | 1.1          |
| А.Ф.М.                               |                                      | Δ.Ο.Υ.                                 |                                                                                                    |                    |              |
| ΟΡΓΑΝΙΣΜΟΣ ΚΥΡΙΑΣ ΑΣΦΑΛΙΣΗΣ          |                                      |                                        | C                                                                                                    |                    |              |
| ΚΩΔΙΚΟΣ                              |                                      | ΟΡΓΑΝΙΣΜΟΣ                             |                                                                                                    | 14C                | and a second |
| 01                                   |                                      | IKA                                    |                                                                                                    |                    |              |
| ΑΡΙΘΜΟΣ ΜΗΤΡΩΟΥ<br>ΑΣΦΑΛΙΣΜΕΝΟΥ      |                                      | A.M.K.A.                               |                                                                                                    |                    |              |
| ΣΤΟΙΧΕΙΑ ΕΠΙΚΟΓΝΩΝΙΑΣ ΠΡΑΚΤΙΚΗΣ Α    | ΣΚΗΣΗΣ ΣΠΟΥΔΑΣΤΗ/Φ                   | ОГЛИТН                                 |                                                                                                    |                    |              |
| ΤΗΛΕΦΩΝΟ                             |                                      | E-MAIL                                 |                                                                                                    |                    |              |
| ΣΤΟΙΧΕΙΑ ΕΚΠΑΙΔΕΥΤΙΚΟΥ ΙΔΡΥΜΑΤΟΣ     |                                      |                                        |                                                                                                    |                    |              |
| ΕΚΠΑΙΔΕΥΤΙΚΟ ΕΠΙΠΕΔΟ Α.Ε.Ι./Α.Τ.Ε.Ι. |                                      |                                        |                                                                                                    |                    |              |
| ΧΩΡΑ ΕΚΠΑΙΔΕΥΤΙΚΟΥ<br>ΙΔΡΥΜΑΤΟΣ      |                                      | ΟΝΟΜΑΣΙΑ<br>ΕΚΠΑΙΔΕΥΤΙΚΟΥ<br>ΙΔΡΥΜΑΤΟΣ | ΔΗΜΟΚΡΙΤΕΙΟ                                                                                                    | ΠΑΝΕΠΙΣΤΗΜΙΟ ΘΡΑ   | ΚΗΣ          |
| ΣΧΟΛΗ ΗΛΕΚΤΡΟ.                       | ΛΟΓΩΝ ΜΗΧΑΝΙΚΩΝ                      | ТМНМА                                  | H.M.I                                                                                                    | M.Y                |              |
| ΑΡΙΘΜΟΣ ΕΓΚΡΙΤΙΚΗΣ ΑΠΟΦΑΣΗΣ          | : 92O446ΨZY1-ΔT6                     |                                        |                                                                                                    |                    |              |

| Ε. ΣΤΟΙΧΕΙΑ ΤΟΠΟΘΕΤΗΣΗΣ ΠΡ                                                                                                    | ΑΚΤΙΚΗΣ ΑΣΚΗΣΗΣ Σ                                   | ΠΟΥΔΑΣΤΗ                                                                             | L/ <b>Φ</b> OITHT   | н                                                       |                                      |                               |                        |           |
|----------------------------------------------------------------------------------------------------|-----------------------------------------------------|--------------------------------------------------------------------------------------|---------------------|---------------------------------------------------------|--------------------------------------|-------------------------------|------------------------|-----------|
| ΗΜΕΡΟΜΗΝΙΑ ΑΝΑΓΓΕΛΙΑΣ<br>ΠΡΑΚΤΙΚΙΙΣ ΑΣΚΗΣΗΣ<br>ΗΜΕΡΟΜΗΝΙΑ ΤΟ<br>ΠΡΑΚΤΙΚΗΣ ΑΣΚΗΣΗΣ                                                                                                    |                                                     | ΙΟΘΕΤΗΣΗΣ<br>ΕΗΣ ΩΡΑ ΕΝΑΡΞΗΣ ΠΡΑΚΤΙΙ<br>ΑΣΚΗΣΗΣ (κατά την πρώτ<br>πρακτικής άσκησης) |                     | ΙΑΡΞΗΣ ΠΡΑΚΤΙΚΗ:<br>ΗΣ (κατά την πρώτη η<br>ής άσκησης) | ΗΣ<br>1 ημέρα ΩΡΕΣ ΕΒΔΟ<br>ΠΡΑΚΤΙΚΗΣ |                               | ΟΜΛΔΙΑΙΩΣ<br>Σ ΑΣΚΗΣΗΣ |           |
| 01/09/2021 09:41 01/07/                                                                                                    |                                                     | 2021 09:00                                                                           |                     |                                                         | 40,0                                 |                               |                        |           |
| ΗΜΕΡΕΣ ΠΡΑΚΤΙΚΗΣ ΑΣΚΗΣΗΣ,<br>ΩΡΕΣ ΕΝΑΡΞΗΣ & ΛΗΞΗΣ<br>ΠΡΑΚΤΙΚΗΣ ΑΣΚΗΣΗΣ (Ωράριο<br>Πρακτικής Άσκησης)                                                                                       | AE:09:00-17:00 (13:08-1<br>13:15) IIA:09:00-17:00 ( | 3:15) TP:09:0<br>13:00-13:15)                                                        | 0-17:00 (13         | 3:00-13:15) TE:09:00-1                                  | 17:00 (13:                           | 00-13:15) ПЕ:                 | 09:00-17:0             | 0 (13:00- |
| ΣΥΝΟΛΙΚΕΣ ΩΡΕΣ ΠΡΑΚΤΙΚΗΣ<br>ΑΣΚΗΣΗΣ ΓΙΑ ΤΟΥΣ ΠΡΑΚΤΙΚΑ<br>ΑΣΚΟΥΜΕΝΟΥΣ ΠΕΛΚΤΙΚΑ<br>συνολικές ώρες πρακτικής άσκησης<br>ΠΕΚ, σε χόρους εργασίας σε συναφείς<br>με την κατάρτιση τους κλάδους) |                                                     | ΜΕΙΚΤΗ ΜΙ<br>ΑΠΟΖΗΜΙΩ<br>ΠΡΑΚΤΙΚΑ<br>ΑΣΚΟΥΜΕΝ                                        | ΙΝΙΑΙΑ<br>ΣΗ<br>ΙΟΥ | 0,00                                                    | ΩΡΙΑΙ<br>ΑΠΟΖ<br>ΠΡΑΚ<br>ΑΣΚΟ        | Α<br>ΗΜΙΩΣΗ<br>ΤΙΚΑ<br>ΥΜΕΝΟΥ | 0,00                   |           |
| ΕΙΔΙΚΟΤΗΤΑ ΠΡΑΚΤΙΚΗΣ Α<br>ΠΕΡΙΓΡΑΦΙ                                                                                                    | 1                                                   | ΚΩΔ. *                                                                               |                     | ΗΜΕΡΟΜΙΙΝΙΑ ΕΝΑΡΞΗΣ ΚΑΙ ΑΗΞ<br>ΠΡΑΚΤΙΚΗΣ ΑΣΚΗΣΗΣ        |                                      | ΚΑΙ ΛΗΞΗΣ<br>ΣΗΣ              |                        |           |
| ΠΡΟΓΡΑΜΜΑΤΙΣΤΕΣ ΣΥΣΤΗΜΑΤΩ                                                                                                    | 213109                                              | 213109                                                                               |                     | АПО                                                     | 01/07/2021                           | ΕΩΣ                           | 31/08/2021             |           |
| ΤΟΠΟΘΕΤΗΣΗ ΜΕ ΠΡΟΓΡΑΜΜΑ Π<br>ΛΕΙ/ΑΤΕΙ ΟΑΕΔ                                                                                                    | NAI                                                 |                                                                                      |                     | OX                                                      |                                      | x                             | $\sim$                 |           |
| ΠΑΡΑΤΗΡΗΣΕΙΣ                                                                                                    |                                                     |                                                                                      |                     |                                                         |                                      |                               |                        |           |

| -   |    |                             |                   |                             |      |  |
|-----|----|-----------------------------|-------------------|-----------------------------|------|--|
| - ( | ΣΤ | ΔΙΑΚΟΠΗ Ή ΔΗΞΗ ΠΡΟΓΡΑΜΜΑΤΟΣ | <b>ПРАКТІКН</b> Х | Σ ΑΣΚΗΣΗΣ ΣΠΟΥΔΑΣΤΗ/ΦΟΙΤΗΤΗ |      |  |
|     | H  | ΕΡΟΜΗΝΙΑ ΔΙΑΚΟΠΗΣ Ή ΔΗΞΗΣ   | 31/08/2021        | ΑΙΤΙΟΛΟΓΙΑ                  | AHEH |  |
|     |    |                             |                   |                             |      |  |

| ЕКПРОЮІ | EΣM | H:* |  |
|---------|-----|-----|--|
| NAI     | x   | OXI |  |

| ΕΛΛΗΝΙΚΗ ΔΙΙΜΟΚΡΑΤΙΛ<br>ΥΠΟΥΡΓΕΙΟ ΕΡΓΑΣΙΑΣ ΚΟΙΝΩΝΙΚΗΣ ΑΣΦΑΛΙΣΗΣ &<br>ΠΡΟΝΟΙΑΣ | Ο Υπεύθυνος/<br>Νόμιμος Εκπρόσωπος Επιχείρησης<br>ή Εκμετάλλευσης | Ο ΠΡΟΙΣΤ. ΠΡΟΣΩΠΙΚΟΥ ή ΟΙΚΟΝΟΜΙΚΟΥ<br>ή ΛΟΓΙΣΤΗΣ<br>(Βεβαιώνεται η ακρίβεια της αποξημίωσης του<br>ανωτέρω πρακτικά ασκουμένου)<br>Ο ΒΕΒΑΙΩΝ |  |  |
|-------------------------------------------------------------------------------|-------------------------------------------------------------------|----------------------------------------------------------------------------------------------------|--|--|
| οργανισμόσ                                                                    | έπωνγμο                                                           | ΕΠΩΝΥΜΟ                                                                                                    |  |  |
| ΑΠΑΣΧΟΛΗΣΕΩΣ<br>ΕΡΓΑΤΙΚΟΥ ΑΥΝΑΜΙΚΟΥ                                           |                                                                   | 1 A. C.                                                                                                    |  |  |
| 0.A.E.A.                                                                      | ONOMA                                                             | ONOMA                                                                                                    |  |  |
|                                                                               |                                                                   | -                                                                                                    |  |  |
|                                                                               | ΙΔΙΟΤΗΤΑ                                                          | ΙΔΙΟΤΗΤΑ                                                                                                    |  |  |

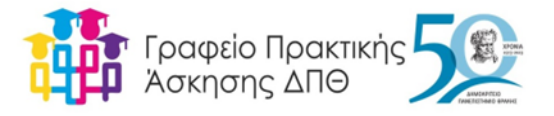

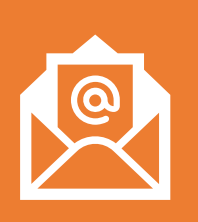

Λαμβάνουμε στο email μας ειδοποίηση για την υπογραφή των συμβάσεων (Σας ενημερώνουμε ότι έχει τεθεί σε εφαρμογή από τον ΕΛΚΕ ΔΠΘ η υπογραφή των συμβάσεων για Πρακτική Άσκηση, με τη χρήση της ψηφιακής υπογραφής και μέσω του πληροφοριακού συστήματος webrescom του ΕΛΚΕ ΔΠΘ)

ΣΥΜΒΑΣΕΙΣ

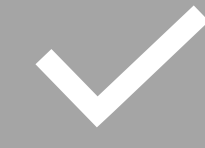

Διαβάζουμε το μήνυμα το κατανοούμε και ακολουθούμε τις οδηγίες όπως αναγράφονται

←

Επιλέγουμε τον τρόπο που θα υπογράψουμε τη σύμβαση ανάλογα με την διαθεσιμότητα ψηφιακής υπογραφής από τον φορέα

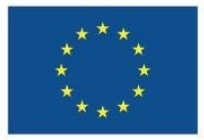

Με τη συγχρηματοδότηση της Ευρωπαϊκής Ένωσης

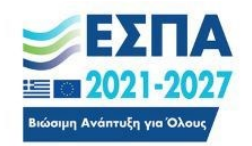

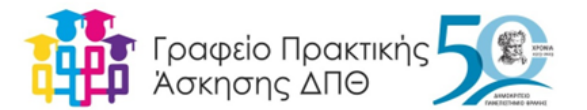

https://webrescom.duth.gr/Login.aspx?ReturnUrl=%2f

## ΗΛΕΚΤΡΟΝΙΚΕΣ ΥΠΗΡΕΣΙΕΣ ΕΙΔΙΚΟΥ ΛΟΓΑΡΙΑΣΜΟΥ ΚΟΝΔΥΛΙΩΝ ΕΡΕΥΝΑΣ ΔΠΘ

| Είσοδος στο σύστημα<br>παρακολούθησης έργων                                                                                                    | Δημιουργία νέου λογαριασμού                                                                                             |
|----------------------------------------------------------------------------------------------------|----------------------------------------------------------------------------------------------------|
| Username:                                                                                                    | Για να δημιουργήσετε νέο λογαριασμό θα<br>πρέπει να επικοινωνήσετε με το τμήμα<br>Διασφάλαρο, Ποιότρτας και Διαχείοισρο |
| Password:                                                                                                    | Πληροφοριακού Συστήματος του ΕΛΚΕ.                                                                                      |
| Σύνδεση Σύνδεση μέσω TaxisNet                                                                                                    |                                                                                                    |
| Αν έχετε ξεχάσει ή θέλετε να ενεργοποιήσετε τους κωδικούς εισόδου σας,<br>παρακαλούμε πατήστε εδώ.                                                                                |                                                                                                    |
|                                                                                                    |                                                                                                    |
| <b>Νέα λειτουργία:</b> Σας ενημερώνουμε ότι παρέχεται η δυνατότητα<br>πρόσβασης στο web-resCom ηλεκτρονικά, χωρίς την απαίτηση απ<br>πληροφορίες πατ <sup>4</sup> , σετε <u>ε</u> | δημιουργίας προφίλ καθώς και λογαριασμού<br>οστολής αίτησης στον ΕΛΚΕ. Για περισσότερες<br><u>εδώ</u> .                 |

\*\*\* \* \* \* \* Με τη συγχρηματοδότηση της Ευρωπαϊκής Ένωσης

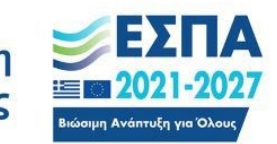

<sup>Πρόγραμμα</sup> Ανθρώπινο Δυναμικό και Κοινωνική Συνοχή ΟΔΗΓΙΕΣ ΓΙΑ ΤΗ ΔΗΜΙΟΥΡΓΙΑ ΛΟΓΑΡΙΑΣΜΟΥ ΣΤΟ WEBRESCOM 1. Πληκτρολογείτε το σύνδεσμο: https://webrescom. duth.gr/Login.aspx? ReturnUrl=%2f

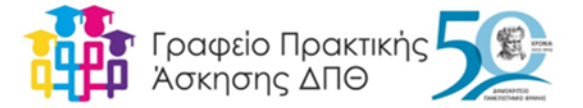

2. Στο γκρι πλαίσιο «Νέα λειτουργία» πατήστε στον ενεργό σύνδεσμο «εδώ» Σας μεταφέρει:

#### ΗΛΕΚΤΡΟΝΙΚΕΣ ΥΠΗΡΕΣΙΕΣ

ΕΙΔΙΚΟΥ ΛΟΓΑΡΙΑΣΜΟΥ ΚΟΝΔΥΛΙΩΝ ΕΡΕΥΝΑΣ ΔΠΘ

Φόρμα δημιουργίας λογαριασμού στην διαδικτυακή εφαρμογή web-resCom

Εάν είχατε παλαιότερα οικονομική σχέση με τον ΕΛΚΕ (σύναψη σύμβασης) **έχουν καταχωρθεί τα προσωπικά σας στοιχεία και έχει δημιουργηθεί καρτέλα προσώπου** Σε αυτή την περυττωση επιλέξτε **δημιουργία λογαριασμού web-resCom κ**αι εισάγετε τα στοιχεία που έχουν δηλωθεί στην υπηρεσία μας!

Δημιουργία λογαριασμού web-resCom
 Δημιουργία καρτέλας προσώπου στον ΕΛΚΕ

Για να δημιουργήσετε λογαριασμό στο web-resCom θα πρέπει να γνωρίζετε:

τον λογαριασμό του ηλεκτρονικού σας ταχυδρομείου που έχετε δηλώσει στον ΕΛΚΕ

τ**ον Αριθμό Φορολογικού Μητρώου** Σε περίπτωση που στερείστε ΑΦΜ η δημιουργία λογαριασμού θα πρέπει να πραγματοποιηθεί εντύπως από τον ΕΥ του ερευνητικού προγράμματος που συμμετέχετε.

τον Αριθμό Μητρώου Κοινωνικής Ασφάλειας Σε περίπτωση που στερείστε ΑΜΚΑ η δημιουργία λογαριασμού θα πρέπει να πραγματοποιηθεί εντύπως από τον ΕΥ του ερευνητικού προγράμματος που συμμετέχετε.

Γνωρίζοντας τα παραπάνω στοιχεία τα εισάγετε στα αντίστοιχα πεδία και πατάτε δημιουργία λογαριασμού.

Το σύστημα αφού πραγματοποιήσει τους απαραίτητους ελέγχους θα σας προχωρήσει στην ολοκλήρωση της ενέργειας. Στην συνέχεια θα σας στείλει email το οποίο θα σας ενημερώνει για την διαδικασία εισαγωγής κωδικού πρόσβασης. Θα πρέπει να ακολουθήσετε τις οδηγίες που θα σας αποσταλούν για να ολοκληρώσετε την διαδικασία.

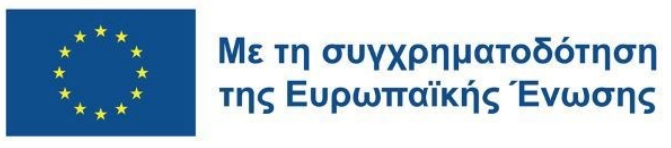

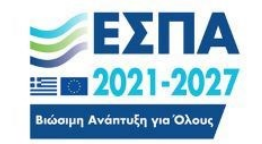

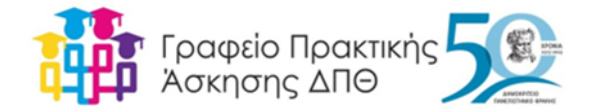

Τον Αριθμό Φορολογικού Μητρώου σας Ο Αριθμός Μητρώου Κοινωνικής Ασφάλειας

Αριθμός Μητρώου Κοιν. Ασφάλισης

Email

Δημιουργία λογαριασμού

Επιστροφή στην αρχική σελίδα του web-resCom

#### 3. Συμπληρώνετε τα κενά πεδία

Αριθμός Φορολογικού Μητρώου Αριθμός Μητρώου Κοιν. Ασφάλισης Email (του Πανεπιστημίου)

Και κάνετε κλικ στο πλαίσιο <mark>Δημιουργία λογαριασμού</mark>

- 4. Έχετε λάβει στο email σας τους κωδικούς πρόσβασης.
- Για ενεργοποίηση συμπληρώστε τους κωδικούς που λάβατε στα πεδία Username: Password:

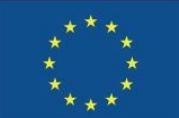

Με τη συγχρηματοδότηση της Ευρωπαϊκής Ένωσης

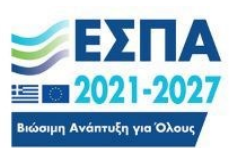

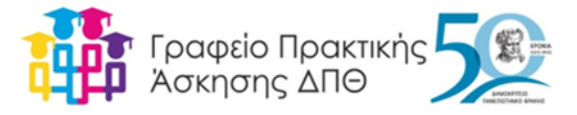

#### ΗΛΕΚΤΡΟΝΙΚΕΣ ΥΠΗΡΕΣΙΕΣ

ΕΙΔΙΚΟΥ ΛΟΓΑΡΙΑΣΜΟΥ ΚΟΝΔΥΛΙΩΝ ΕΡΕΥΝΑΣ ΔΠΘ

| ισμό θα<br>τμήμα<br>είρισης<br>ΆΚΕ. |
|-------------------------------------|
|                                     |
|                                     |

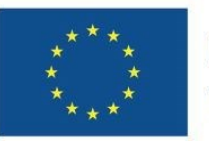

Με τη συγχρηματοδότηση της Ευρωπαϊκής Ένωσης

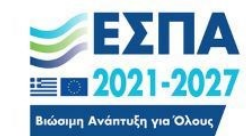

## Ενημερώνομαι:

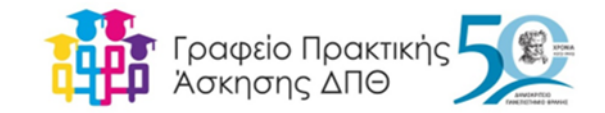

Ανακοινώσεις Τμήματος

Ανακοινώσεις στον ιστότοπο της Πρακτικής Άσκησης <u>https://praktiki.duth.gr/</u>

Κανονισμός Πρακτικής Άσκησης

Οδηγός Πρακτικής Άσκησης

Διάγραμμα Ροής

Ακαδημαϊκό μου email

https://www.facebook.com/praktikiduth

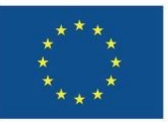

Με τη συγχρηματοδότηση της Ευρωπαϊκής Ένωσης

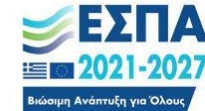

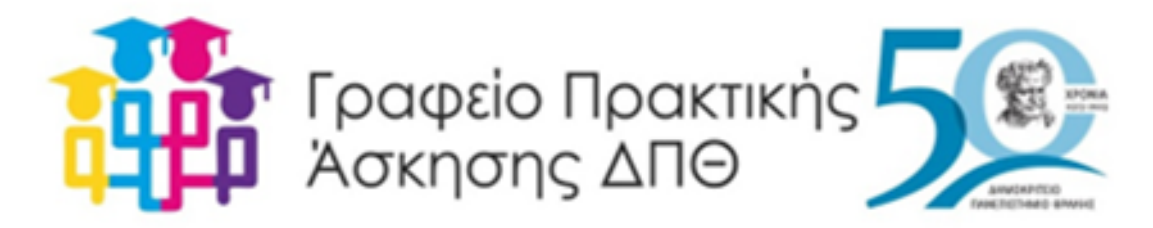

## Ευχαριστώ για την προσοχή σας!

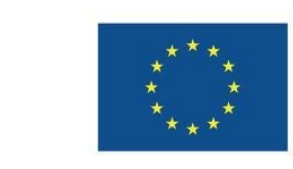

Με τη συγχρηματοδότηση της Ευρωπαϊκής Ένωσης

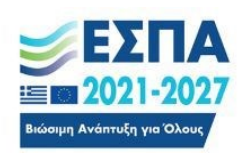